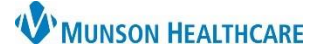

## Printing the Transfer Record for Nursing and Clinical Staff

## Cerner PowerChart, FirstNet EDUCATION

## **Medical Record Request**

Charts are printed for patients that are transferred via EMS to acute care hospitals or to Skilled Nursing Facilities (SNF) when those facilities do not have access to PowerChart/FirstNet.

To print information when a patient transfers to another facility:

- 1. Open Medical Record request (MRR):
  - Click Task on the menu bar in PowerChart or FirstNet.
  - b. Select Print.
  - c. Select Medical Record Request.
- 2. The Medical Record Request window opens.
- 3. Use the drop-down arrows to make selections for:
  - a. Enter Event Status.
  - b. Template, select Document Template or department specific template.
  - c. Enter Purpose.
  - d. Complete the Date Range.
  - e. Enter where the patient is going (receiving facility) in the Destination field.
  - f. Click **Preview** on Medical Record Request once the Template and Sections desired for printing have been selected and all additional information needed is entered.

| ical Record Request -          |                                         |                     |   |                                |
|--------------------------------|-----------------------------------------|---------------------|---|--------------------------------|
| edical Record Request          | Submitted Requests (0)                  |                     |   |                                |
| Event Status<br>All results a  | Template                                | Template b          | ~ | Purpose                        |
| Date Range                     |                                         |                     |   |                                |
| From: **/**/****               |                                         |                     |   | Request for patient            |
|                                |                                         | ₩ <b>} d</b>        |   | Proper authorization received? |
|                                |                                         |                     |   | Destination                    |
| Clinical Range O Posting Range |                                         |                     | e |                                |
| B 1 4 1 B 11                   |                                         |                     |   | Requester                      |
| Related Providers Sec          | tions                                   |                     |   |                                |
| Name                           | Relationship                            | Destination         | ^ | Comment                        |
|                                | IS Analust                              |                     |   | I                              |
|                                | Other (Lifetime)                        |                     |   |                                |
|                                | Other (Lifetime)                        |                     |   |                                |
|                                | Care Manager - Life                     |                     |   |                                |
|                                |                                         |                     |   |                                |
|                                | Vascular Nurse                          |                     | ~ | Device Copi                    |
| Device selected                | Vascular Nurse                          | ociated Destination | ~ | Device Copi                    |
| Device selected                | Vascular Nurse<br>Or difference<br>Asso | ociated Destination | ¥ | Device Copi                    |
| Device selected                | Vascular Nurse<br>Od divid V            | ociated Destination | ~ | Device Copi                    |

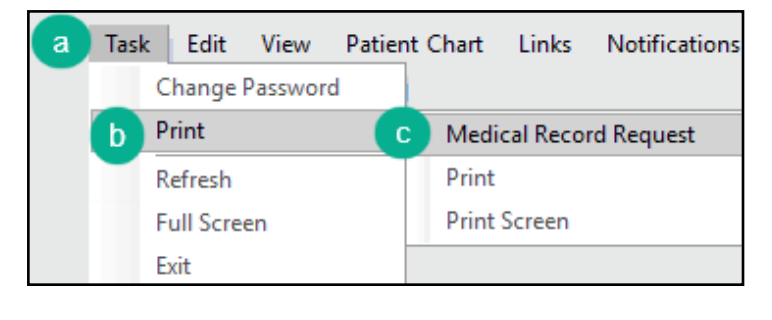

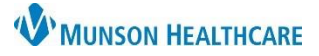

## Printing the Transfer Record for Nursing and Clinical Staff

Cerner PowerChart, FirstNet EDUCATION

- g. The Submitted Requests tab will open.
- h. Click the refresh button, to update the request from dithered to available.
- i. Right click on the Pending request and select Display Report.

| ical I                                        | Record Reque  | st -           | -1                                          |             | Refresh mu                   | ist be done       | h         |
|-----------------------------------------------|---------------|----------------|---------------------------------------------|-------------|------------------------------|-------------------|-----------|
| Medical Record Request Submitted Requests (1) |               |                |                                             |             | before preview is available. |                   |           |
| Last F                                        | Refresh: 8/21 | /2023 15:09 Am | erica/New_York                              |             | Display                      | Last 24 hours     | 2         |
|                                               | Request State | is Fax Status  | Requested Date/Time                         | Person Name | FIN                          | Report Request ID | Output De |
| A                                             | Pending       | N/A            | 8/21/2023 15:09 America Now York<br>Display | Report      | MM2131503043                 | 202365740         | N/A       |
|                                               |               | Right Click    |                                             |             |                              |                   |           |
|                                               |               |                |                                             |             |                              |                   |           |
|                                               |               |                |                                             |             |                              |                   |           |
| <                                             |               |                |                                             |             |                              |                   | >         |

j. Click the print icon to print.

|                                                                     |                                                                            |       |       | - 0 | ×   |
|---------------------------------------------------------------------|----------------------------------------------------------------------------|-------|-------|-----|-----|
| 🖬 🛃 🚨 🏖 🔍 🍕 🧠 100% 🔹 🐗                                              |                                                                            |       | J     |     |     |
| J                                                                   | - +   1 of 3   Q   [[]                                                     | Q   ¢ | 5 8 8 | ₽ 2 | ® 1 |
|                                                                     | Munson Medical Center                                                      |       |       |     |     |
|                                                                     | 1105 6th St.<br>Traverse City, MI 49684-<br>phone (231) 935-5000 fax ( ) - |       |       |     |     |
| Name:<br>BirthDate:<br>Gender: Male<br>Patient Type: E/R (Emergency | MRN:<br>Admit Date:<br>Discharge Date:<br>Rm) Account Number:              |       |       |     |     |
| Primary Care:                                                       | Attending Phys:<br>Referring Phys:                                         | ER,PC |       |     |     |
| DOCUMENT NAME:<br>SERVICE DATE/TIME:<br>RESULT STATUS:              | Triage Form<br>8/21/2023 06:43 EDT<br>Auth (Verified)                      |       |       |     |     |